## 単位スポーツ少年団の登録手続き 単位スポーツ少年団登録更新手続きの流れ

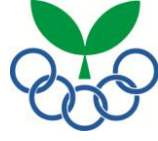

お手元にスポーツ少年団登録に関するご案内(はがき)を用意してください。

①スポーツ少年団登録システムにログイン→②単位スポーツ少年団情報を確認・修正→③指導者の登録→④団員の登録→ ⑤入力完了→⑥登録申請→⑦単位スポーツ少年団登録確認→⑧最終確認画面→⑨登録料請求メールの受信→ ⑩登録料の支払→⑪登録完了

①スポーツ少年団登録システムにログイン

https://www.jjsa-entry.jp/ ヘアクセスします。

| *                    |                                                                                                    | ログイン                                            |
|----------------------|----------------------------------------------------------------------------------------------------|-------------------------------------------------|
|                      | -ツ少年団登録シス                                                                                                    | ታሪ                                              |
|                      |                                                                                                    | <u>登録手続きの流れについて(単位団用)</u><br>※登録手続きする前にお読みください。 |
| ログイン                 |                                                                                                    |                                                 |
| ユーザ名とパスワードを入力してください。 |                                                                                                    |                                                 |
| ユーザー名                | ユーザーを入力してください。<br>・ パスワ                                                                                                    | 記載のユーザー名と                                       |
| パスワード                | ノスワードフィールドは必須です。                                                                                                    |                                                 |
|                      | このアカウントを記憶する                                                                                                    |                                                 |
|                      | ログイン                                                                                                    |                                                 |
|                      | <ul> <li>パスワードをお忘れの方は、<u>ごちらから</u>お問い合わせください。</li> <li>ログインに一定回数失敗した場合はログインができなくなります。<br/>パスワードを忘れた場合と同様にお問い合わせください。</li> </ul> |                                                 |

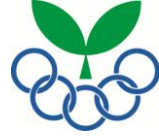

①スポーツ少年団登録システムにログイン→
 ②単位スポーツ少年団情報の確認・修正
 →③指導者の登録→④団員の登録→
 ⑤入力完了→⑥登録申請→⑦単位スポーツ少年団登録確認→⑧最終確認画面→⑨登録料請求メールの受信→
 ⑩登録料の支払→⑪登録完了

# ②単位スポーツ少年団情報の確認・修正

「単位スポーツ少年団修正」画面にて各項目の内容確認及び修正を行います。

| 出任了书 小小左同族子 — … — … — …                                                                                              |                                                                     | l:                                |
|----------------------------------------------------------------------------------------------------|---------------------------------------------------------------------|-----------------------------------|
| 単位入不一ツ少年団修止 単位団の修正を行います                                                                                              |                                                                     | 入力項目                              |
| X==-                                                                                                    |                                                                     | :【団の基本情報】                         |
| 今年度登録: 更新 / ステータス: 未申請 / 申請曰: -                                                                                      | 最終更新日:2015/09/14                                                    | <u>★必須入力項目</u>                    |
| 【団の基本情報】                                                                                                    | 【団の活動に関する情報】                                                        | ¦「E-mailアドレス」「施設名」                |
| 県 0 → ○×県スポーツ少年団                                                                                                    | 活動階隔 不定期(月) ・ 20 回                                                  | ※「 <u>E-mailアドレス」</u> (最大3件まで)に登録 |
| 市区町村 10 · O×市スポーツ少年団                                                                                                 | □ 円集回(盲成会等)の有無 無 ・ スポーツクラブとの連携(※1) 無 ・                              | 料の請求メールが送信されますので、                 |
| 単位団 00 ▼ 団名称 ○×スポーツ少年団<br>読売年日日                                                                                      | 加設 学校施設 ▼ 借害保険加入(※2) 有 ▼                                            | 必ず入力してください。                       |
| 会在後期間 至此                                                                                                    | 種目<br>ミニバスケットボール ・ ・ ・ ・ ・ ・ ・ ・ ・ ・ ・ ・ ・ ・ ・ ・ ・ ・ ・              |                                   |
| ジーボス(株本)         生かり           施設名         例)サンプル公立体育館                                                               |                                                                     | 「日の活動に明ナス桂恕】                      |
| 登録いただいたメールアドレスに、登録申請後、登録料に関する案内を送信いたします。                                                                             | · · · · · · · · · · · · · · · · · · ·                               | 「「国の活動」(男りつ情報」                    |
| メール1 dummy@mail.co.jp メール2 例)mail@example.jp                                                                         |                                                                     | <u>★必須人刀塤日</u>                    |
| メール3 例)mail@example.jp<br>スポーツ少年団URL                                                                                 | ※1.10時、松澤志、ブルント、松れとガード1+7月にもいれば様の古田                                 | 「利用施設の種類」「種目」                     |
| ※入力されたURLは、本会ホームページに「団名称」と「煙目」とともに掲載いたします。                                                                           | ※1 祖母、指導自ドロ・イバンド・加減なとしるができらいの運動の有些<br>※2 前年実績(年度毎に傷害保険への加入手続きが必要です) |                                   |
|                                                                                                    |                                                                     | 【パスワード変更】(12ページ参照)                |
| 名項目の修正が完了したら、「更新」をクリックしてください。                                                                                        |                                                                     | 単位団でパスワードの変更ができます。                |
|                                                                                                    | ● パスワードを変更する                                                        |                                   |
|                                                                                                    |                                                                     | [] 【代表指道老住所】[学什生住所]               |
|                                                                                                    | <u>2</u> 史                                                          |                                   |
|                                                                                                    |                                                                     | 「【指導者】の石側にある「代表者」」、医付先」           |
|                                                                                                    |                                                                     | のチェックボックスにチェックを入れた指導              |
| 78 <u>前</u>                                                                                                    | <b>岩</b> 名前                                                         | 者の情報が自動表示されます。チェック                |
| ご連絡先                                                                                                    | ご連絡先                                                                | - ボックスの右側の「編集」ボタンを押すと編            |
| 都道府県名 市区町村名                                                                                                    | 都這府県名<br>市区町村名                                                      | 集できます。(【指導者】の太線囲み部分)              |
| 田地/建物名等<br>工活用                                                                                                    | 田地/建物名等                                                             | ! 送付失住所にけ 登録家内や情報詩                |
|                                                                                                    | 1560412                                                             | 「Charte Janan」 生が送付されます           |
| 指<br>単してからチェックしてください。                                                                                                |                                                                     | 「 」 shorts Jahan] 子か、区内 CAr S A。  |
| 【 <b>1日 得 石 】</b><br>認定開号 氏名 年齢 性別 役割 今年度更新 代表者 送付先 編集                                                               |                                                                     |                                   |
| 02 K 01678 47 男 その他 更新 @ W 提集                                                                                        | 0 女 新規<br>第規                                                        | 【指導石】                             |
| 44 男 七切四 木炭町 二 温度                                                                                                    | O         女         新規           0         女         新規             | 前年度までに登録している指導者が表示さ               |
| 新現代成                                                                                                    | O         女         新規           0         女         新規             | れていますので、情報を確認・修正する場               |
|                                                                                                    | 0 女 新規<br>新規                                                        | 合は「氏名(青字)」を押して「③指導者の登             |
|                                                                                                    |                                                                     | 録れ進んでください。                        |
|                                                                                                    | 新規住成                                                                | 新月で指道者を登録する場合け「新月作                |
|                                                                                                    | 成」ボタン                                                               |                                   |
|                                                                                                    |                                                                     | 「成」ホランを押して「③相等有の豆螺」へ進             |
| 更新 新規 認定育成員 認定員 ~小3 小4~小6 中学主 15才以上                                                                                  | J r.リーダー S r.リーダー                                                   | いてくたろい。                           |
| 第子     3     0     0     2     男子     0     0     0       女子     1     0     0     0     女子     0     15     0     0 | 0 0 0                                                               |                                   |
| at         0         0         2         at         0         15         0         0                                 | 0 0                                                                 | 【団員】                              |
|                                                                                                    |                                                                     | 新たに団員の情報を入力してください。「新              |
| 1 登録料 · · · · · · · · · · · · · · · · · · ·                                                                          |                                                                     | 提作成」ボタンを押して「④団員の登録」へ              |
| 単原(門) 人類(人) 合計(門)                                                                                                    |                                                                     | 准んでください、団員登録後は「氏夕(書               |
| ¥0         4         ¥0           IIII         ¥0         15         ¥0                                              |                                                                     | こっていてい。山東豆跡及は、 以口(月               |
| 04                                                                                                    |                                                                     | 丁/」ですってはまいが確認で修正ができます。            |
| *0<br>市区町村によって金額が別途かかる場合がありますので、ご注意ください。                                                                             |                                                                     |                                   |
| 登録申請後、市区町村から登録申請受付メールが届きますので、そちらでご確認ください。                                                                            | ]                                                                   | 以下項目は目動表示されます。                    |
| <b>₫</b> \$                                                                                                    |                                                                     | : <u>今回登録者数</u>                   |
| -==X                                                                                                    |                                                                     | <u>登録料</u>                        |
|                                                                                                    |                                                                     |                                   |

①スポーツ少年団登録システムにログイン→②単位スポーツ少年団情報の確認・修正→**③指導者の登録**→④団員の登録→ ⑤入力完了→⑥登録申請→⑦単位スポーツ少年団登録確認→⑧最終確認画面→⑨登録料請求メールの受信→ ⑩登録料の支払→⑪登録完了

③指導者の登録(更新登録・新規登録)

【指導者の情報】の確認・修正・入力を行います。

- ・単位団において、<u>所属先・認定番号</u>の修正や入力はできません。
- ・前年度認定員養成講習会を受講し認定保留となっている方は、【前年度講習会受講済】のチェックボックスに チェックを入れてください。
- ・また、他の単位団でも活動し、複数の単位団に登録している場合は、【前年度他の団に登録していた】の チェックボックスにチェックを入れてください。
- ・各項目への入力が完了したら、更新登録は「更新」ボタンを、新規登録は「新規登録」ボタンを、押してください。

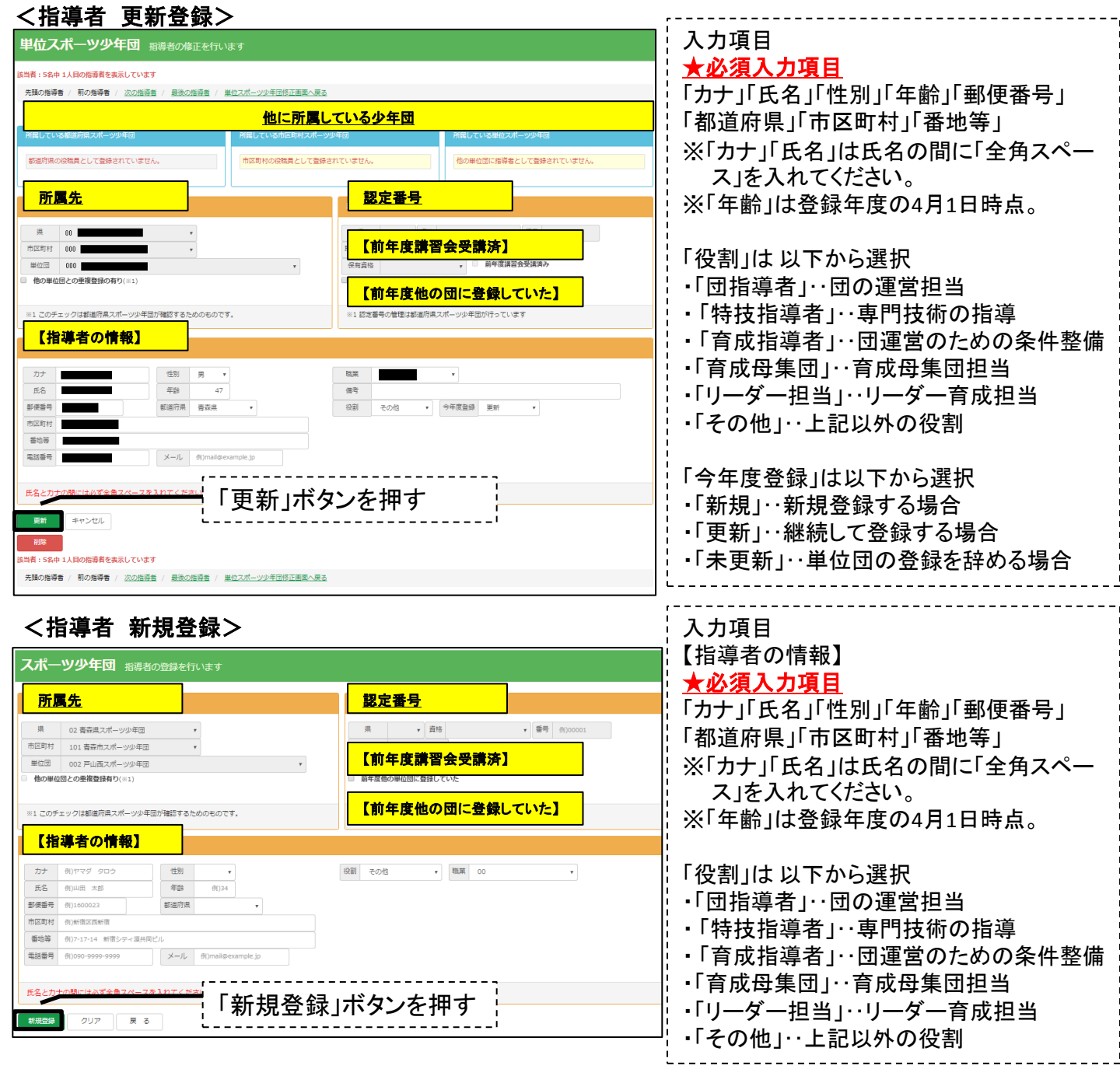

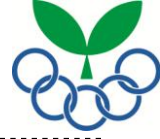

①スポーツ少年団登録システムにログイン→②単位スポーツ少年団情報の確認・修正→③指導者の登録→
 ③入力完了→⑥登録申請→⑦単位スポーツ少年団登録確認→⑧最終確認画面→⑨登録料請求メールの受信→
 ⑩登録料の支払→⑪登録完了

④団員の登録(新規登録・更新登録)

- 【団員の情報】を1人ずつ入力します。
  - ・単位スポーツ少年団において、所属先の変更・入力はできません。
  - ・各項目の入力が完了したら、新規登録は「新規登録」ボタンを、更新登録は「更新」ボタンを押してください。

## <団員 新規登録>

| スポーツ少年団 団員の登録を行います                                                                                           |   |
|----------------------------------------------------------------------------------------------------|---|
| <u>所属先</u>                                                                                                   |   |
| 現 00 ・・・・・・・・・・・・・・・・・・・・・・・・・・・・・・・・・・                                                                      | • |
| 【団員の情報】                                                                                                    |   |
| 氏名         例)山田 単子         性別         ・           カナ         例)ヤマダ タロウ         年齢 ※3         例)12         厚単 |   |
| (注意)<br>※3 年齢は4/1時点の年齢を入力してください。<br>氏名と力ナの時にはんズを発えメースを10アイノださい                                               |   |
| 新規登録 キャンセル 戻る                                                                                                |   |

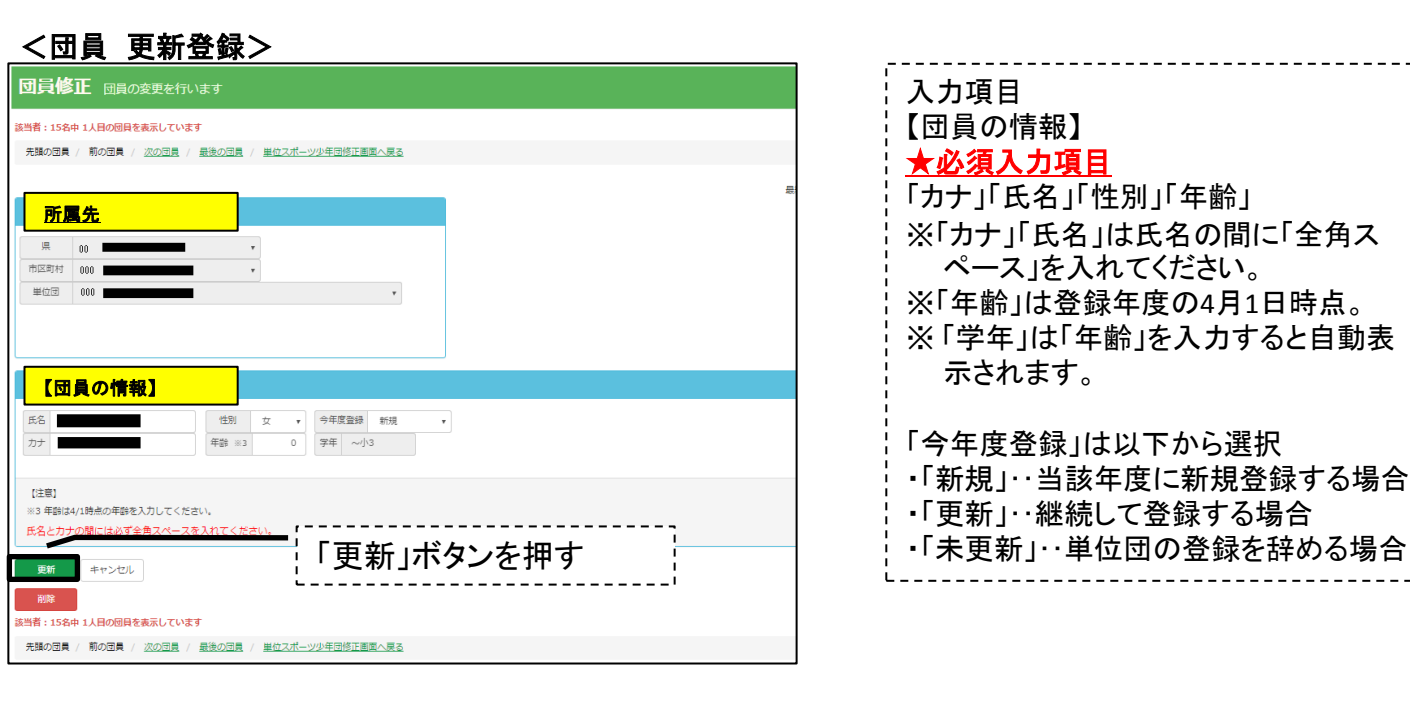

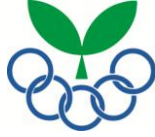

①スポーツ少年団登録システムにログイン→②単位スポーツ少年団情報の確認・修正→③指導者の登録→④団員の登録→
 ⑤入力完了→⑥登録申請→⑦単位スポーツ少年団登録確認→⑧最終確認画面→⑨登録料請求メールの受信→
 ⑩登録料の支払→⑪登録完了

#### ⑤入力完了

必要な項目の全てを入力後、「更新」ボタンを押してから、「メニューへ」ボタンを押してメニュー画面に移ります。

| 単位スポーツ少年団修正 単位団の修正を行います                                                                                                    |                                                                         |                                               |
|----------------------------------------------------------------------------------------------------|-------------------------------------------------------------------------|-----------------------------------------------|
|                                                                                                    |                                                                         | 【団の基本情報】                                      |
| 今年度登録: 更新 / ステータス: 未申請 / 申請日: -                                                                                                    | 最終要新日:2015/09/14                                                        | <u>★必須入力項目</u>                                |
| 【団の基本情報】                                                                                                    | 【団の活動に関する情報】                                                            | 「E-mailアドレス」「施設名」<br>※「E-mailアドレス」(最大3件まで)に登録 |
| 県         0         〇×県スポーツ少年団           中国町村         0         ヘ×東スポーツ少年団                                                                                                    | 活動間隔 不定期(月) • 20 回                                                      |                                               |
| 単位団         00         ・         回名称         〇×スポーツ少年団                                                                                                    | 中無回(自め気等)の時     重     ▼       施設     学校施設     ●   備害保険加入(※2) 有 ▼        | 小ず入力  $\tau$ ください                             |
| 结成年月日                                                                                                    | 種日                                                                      |                                               |
| 今年度登録         更新         ・           加設名         例)サンプル公立体育証                                                                                                    |                                                                         | 【団の活動に関する情報】                                  |
| 登録いただいたメールアドレスに、登録申請後、登録料に関する案内を送信いたします。                                                                                                    | · · · · · · · · · · · · · · · · · · ·                                   | ★必須入力項目                                       |
| メール1 dummy@mail.co.jp<br>メール3 例(mail@example.jp                                                                                                    |                                                                         | 「利用施設の種類」「種目」                                 |
| スポーツ少年団URL<br>※入力されたURLは、ネー                                                                                                    | ※1 招信 指導者・イベント・施設などにおける何らかの連携の有無                                        |                                               |
| 「更新」ボタンを押す                                                                                                    | ※2 則中実施(牛底毎に陽岩栄厚への加入手続きか必要です)                                           |                                               |
| 更新 キャー                                                                                                    | 【パスワード変更】                                                               | 選択したとおり代表指導者、送付先が表示                           |
|                                                                                                    | <ul> <li>パスワードを変更する</li> </ul>                                          | されていますか。                                      |
|                                                                                                    | 1/スワード 確認                                                               |                                               |
|                                                                                                    | 変更                                                                      | 【指導者】                                         |
| 代表指導者住所                                                                                                    | 送付先住所                                                                   | 有資格指導者が2名以上登録されています                           |
| tientient st                                                                                                    |                                                                         | しか。                                           |
| お名前<br>ご法総先 郵便番号                                                                                                    | お名前<br>ご達路先 郵便番号                                                        |                                               |
| 都道府現名 市反開村名                                                                                                    | 都道府県名                                                                   | 【団員】                                          |
| <b>田地/建物名等</b><br>五次番号                                                                                                    | 間地/建物名等                                                                 | 団員が登録されていますか。                                 |
| X-JL                                                                                                    | Passive 2                                                               |                                               |
| 道<br>「 「 指導者」 「 ほせん。 」 「 は ないの の の の の の の の の の の の の の の の の の の                                                                                                     | 【団員】 <sub>50ます。</sub>                                                   |                                               |
| 認定提号         氏名         年益         性別         役割         今年度更新         代表者         送付先         編集           02         K         01678         47         男         その他         更新         回         編集                                                                                                    | 年齢         住別         氏名         今年度登録           0         文         新規 |                                               |
| 44 男 その他 未更新 📄  44                                                                                                    | 0         女         新規           0         女         新規                 | 指導者・団員の登録申請に漏れはないで                            |
| 新現作成                                                                                                    |                                                                         | 「すか。                                          |
|                                                                                                    | 0         女         新規                                                  |                                               |
|                                                                                                    | 4 2 22                                                                  |                                               |
|                                                                                                    | 新提作或                                                                    |                                               |
| 今回登録者数                                                                                                    |                                                                         |                                               |
| 回日期(         回日期(         回日)         回日(         回日)         回日(         回日)         回日(         回日)         回日(         回日)         回日(         回日)         回日(         回日(         回日( | 1 r.U-Ø- S r.U-Ø-                                                       |                                               |
| 男子         3         0         0         2         男子         0         0         0         0           女子         1         0         0         0 <b>女子</b> 0         15         0         0                                                                                                    | 0 0<br>0 0                                                              |                                               |
| #         4         0         0         2         #         0         15         0         0                                                                                                    | 0 0                                                                     |                                               |
|                                                                                                    |                                                                         |                                               |
| 登録料                                                                                                    |                                                                         |                                               |
| 田田市 200 1000(17) 人的(人) C131((7)     日田市 200 4 20     日田市 100 100 100 100 100 100 100 100 100 10                                                                                                    |                                                                         |                                               |
| IDEA 単位 15 単位     Cの他の19月 単位                                                                                                    |                                                                         |                                               |
| *0<br>市区町村によって金額が別途かかる場合がありますので、ご注意ください。                                                                                                    |                                                                         |                                               |
| 全部申請後、市区町村から登録申請受付メールが届きますので、そちらでご確認ください。                                                                                                    |                                                                         |                                               |
|                                                                                                    |                                                                         |                                               |

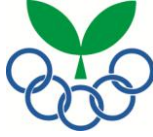

①スポーツ少年団登録システムにログイン→②単位スポーツ少年団情報の確認・修正→③指導者の登録→④団員の登録→
 ⑤入力完了→
 ⑥登録申請→⑦単位スポーツ少年団登録確認→⑧最終確認画面→⑨登録料請求メールの受信→
 ⑩登録料の支払→⑪登録完了

#### ⑥登録申請

市区町村スポーツ少年団へ登録申請をするために、メニュー画面の「登録」ボタンを押します。

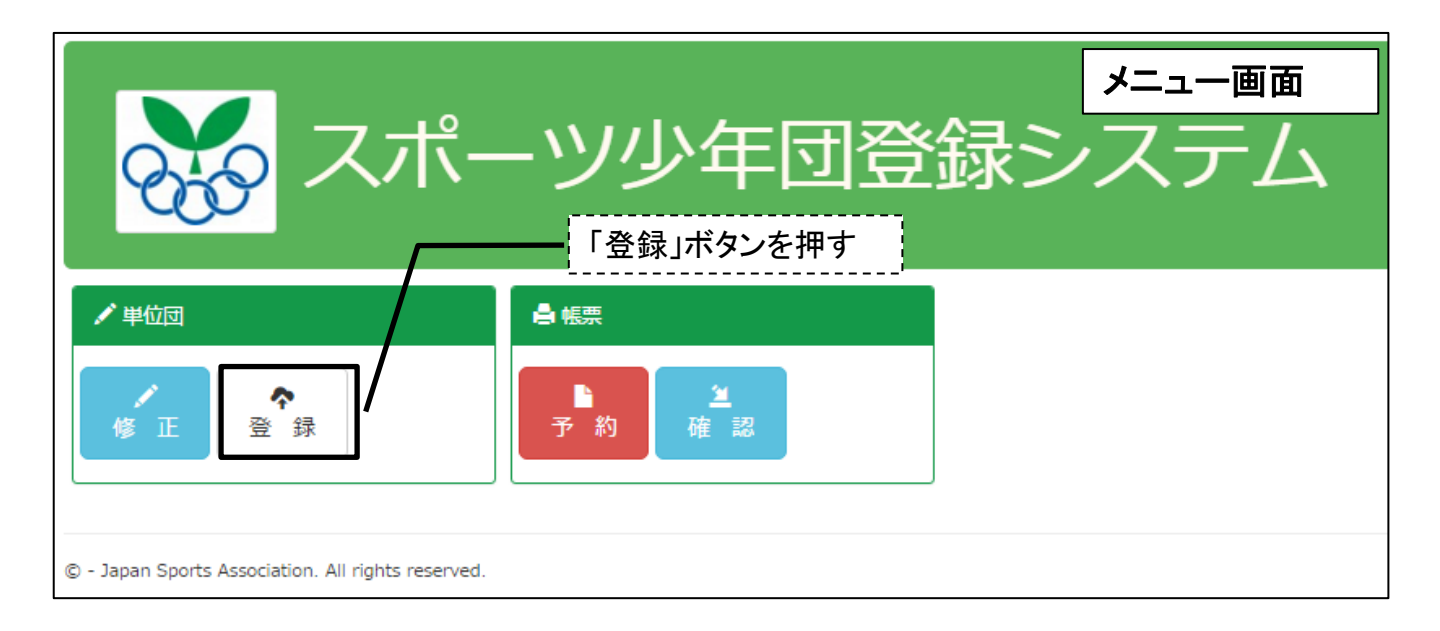

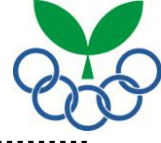

①スポーツ少年団登録システムにログイン→②単位スポーツ少年団情報の確認・修正→③指導者の登録、④団員の登録→
 ⑤入力完了→⑥登録申請→<u>⑦単位スポーツ少年団登録確認</u>→⑧最終確認画面→⑨登録料請求メールの受信→
 ⑩登録料の支払→⑪登録完了

## ⑦単位スポーツ少年団登録確認 申請内容を確認後、「確認」ボタンを押します。

| 単位ス                                                                                                    | ポーツ少 <del>፤</del> | 王団登     | 設録          | 確認       | 入力に誤り    | がないた                                                                                                    | いご確認       | ください  | ۱.              |          |            |            |                 |  |
|----------------------------------------------------------------------------------------------------|-------------------|---------|-------------|----------|----------|----------------------------------------------------------------------------------------------------|------------|-------|-----------------|----------|------------|------------|-----------------|--|
| ×==-^                                                                                                    |                   |         |             |          |          |                                                                                                    |            |       |                 |          |            |            |                 |  |
| 今年度登録: 『                                                                                                    | 更新 / ステータス: え     | 未申請 / 5 | 申請日:        | -        |          |                                                                                                    |            |       |                 |          |            |            | 最終更新日:2015/09/1 |  |
| 基本情報                                                                                                    |                   |         |             |          |          |                                                                                                    |            |       | 団の活動            |          |            |            |                 |  |
| 登録先                                                                                                    | 県番号               |         | 00          |          |          |                                                                                                    |            |       | 団の活動            |          |            | 不定期(月)。    | / 20 回          |  |
|                                                                                                    | 市町村番号             |         | 000         |          |          |                                                                                                    |            |       | 主な活動施設          |          |            |            |                 |  |
|                                                                                                    | 単位団番号             |         | 000         |          |          |                                                                                                    |            |       | 母集団 (育成会等)      |          |            |            |                 |  |
| ●年度登録                                                                                                    |                   |         | 更新          |          |          |                                                                                                    |            |       | スポーツクラブとの連携 無   |          |            |            |                 |  |
| 高成年月日<br>≈∋∩∞                                                                                                    |                   |         | 19924       | #05月11   | 3        |                                                                                                    |            |       | 偏害保険加入 有        |          |            |            |                 |  |
| 1021日<br>記録いただい;                                                                                                    | たメールアドレスに、        | 登録申請    | 後、登録        | 録料に関す    | 「る案内を送信」 | いたします。                                                                                                    |            |       | 2=107/mark      | #_1      | 最技種        | •          |                 |  |
| -1/1                                                                                                    |                   |         | dumm        | ny@mail. | co.jp    |                                                                                                    |            |       | 22/00/01        | //-//    |            |            |                 |  |
| -JJ2                                                                                                    |                   |         |             |          |          |                                                                                                    |            |       |                 |          |            |            |                 |  |
| 一儿3                                                                                                    |                   |         |             |          |          |                                                                                                    |            |       |                 |          |            |            |                 |  |
| ポーツ少年                                                                                                    |                   |         |             |          |          | New York, New York, New York, New York, New York, New York, New York, New York, New York, New York, New York, N |            |       |                 |          |            |            |                 |  |
| 人力された                                                                                                    | URLは、本会ホーム/       | <-912   | 回名称」        | 」と「裡目    | 1」とともに掲げ | 或いたしま                                                                                                    | 9.         |       |                 |          |            |            |                 |  |
| 代表者                                                                                                    |                   |         |             |          |          |                                                                                                    |            |       | 送付先             |          |            |            |                 |  |
| 名前                                                                                                    |                   |         |             |          |          |                                                                                                    |            |       | お名前             |          |            |            |                 |  |
| 連絡先                                                                                                    | 郵便番号              |         |             |          |          |                                                                                                    |            |       | ご連絡先            | 郵便番号     |            |            |                 |  |
|                                                                                                    | 都道府県名             |         |             |          |          |                                                                                                    |            |       |                 | 都道府県名    |            |            |                 |  |
|                                                                                                    | 市区町村名             |         |             |          |          |                                                                                                    |            |       |                 | 市区町村名    |            |            |                 |  |
|                                                                                                    | 番地/建物             | 名等      |             |          |          |                                                                                                    |            |       |                 | 番地/建物名   | <b>:</b> # |            |                 |  |
|                                                                                                    | 電話番号              |         |             |          | -        |                                                                                                    |            |       |                 | 電話番号     |            |            |                 |  |
|                                                                                                    | メール               |         |             |          |          |                                                                                                    |            |       |                 |          |            |            |                 |  |
| 町 正<br>導着の「代                                                                                                    | 「表者」と「送付先」        | (は編集7   | ボタンを        | を押してた    | からチェックし  | <i>、</i> てくださ                                                                                                   | <b>U</b> . |       |                 |          |            |            |                 |  |
| 指導者数 無                                                                                                    | 遺格の場合、認定番号        | は表示され   | 1ません。       |          |          |                                                                                                    |            |       | 団員数             |          |            |            |                 |  |
| 認定番号                                                                                                    | 弓 氏名              | 年齢      | 性別          | 役割       | 今年度登録    | 代表者                                                                                                    | 送付先        | 編集    | 年齡              | 性別       | 氏名         |            | 今年度登録           |  |
| 2 К                                                                                                    |                   | 47      | 男           | その他      | 更新       | 2                                                                                                    | <b>V</b>   | 編集    | 0               | 女        |            |            | 新規              |  |
| 2 К                                                                                                    |                   | 47      | 男           | その他      | 更新       |                                                                                                    |            | 編集    | 0               | 女        |            |            | 新規              |  |
|                                                                                                    |                   | 53      | ±           | その他      | 更新       |                                                                                                    |            | 編集    | 0               | 女        |            |            | 新規              |  |
|                                                                                                    |                   | 25      | -           | その約      | Taff     |                                                                                                    |            | 1711  | 0               | 女        |            |            | 新規              |  |
|                                                                                                    |                   | 44      |             | 208      | 1.75 M   |                                                                                                    |            | 1845  | 0               | <u>×</u> |            |            | \$100 €         |  |
|                                                                                                    |                   | 44      | 20          | CONB     | -/\383#I |                                                                                                    |            | 28.00 | 0               | *        |            |            | 新規              |  |
|                                                                                                    |                   |         |             |          |          |                                                                                                    |            |       | 0               | ~<br>女   |            |            | 新規              |  |
|                                                                                                    |                   |         | <u>\$17</u> | 現作成      |          |                                                                                                    |            |       | 0               | 女        |            |            | 新規              |  |
|                                                                                                    |                   |         |             |          |          |                                                                                                    |            |       | 0               | 女        |            |            | 新規              |  |
|                                                                                                    |                   |         |             |          |          |                                                                                                    |            |       | <u>1</u> 2 ≥ >> |          |            |            |                 |  |
|                                                                                                    |                   |         |             |          |          |                                                                                                    |            |       |                 |          |            | _          |                 |  |
|                                                                                                    |                   |         |             |          |          |                                                                                                    |            |       |                 |          | 新規作        | <u>17.</u> |                 |  |
|                                                                                                    | 20                |         |             |          |          |                                                                                                    |            |       |                 |          |            |            |                 |  |
| 기미모패엄                                                                                                    | 27                |         |             |          |          |                                                                                                    |            |       |                 |          |            |            |                 |  |
|                                                                                                    | 指導者数(名)           |         |             |          |          |                                                                                                    | 団貝数(       | (名)   |                 |          |            |            |                 |  |
| , and the second second | 巨新 新規 認定育!        | 成員認     | 定員          | ~        | 小3 小4~   | 小6 中当                                                                                                    | 生 15       | 才以上   | Jr.IJーダー        | Sr.U-Ø-  |            |            |                 |  |
| 男子                                                                                                    | 3 0 0             |         | 2           | 男子       | 0 0      | 0                                                                                                    | )          | 0     | 0               | 0        |            |            |                 |  |
| ST III                                                                                                    | 4 0 0             |         | 2           | 3T       | 0 15     |                                                                                                    | )          | 0     | 0               | 0        |            |            |                 |  |
|                                                                                                    |                   |         |             |          |          |                                                                                                    |            |       |                 |          |            |            |                 |  |
|                                                                                                    |                   |         |             |          |          |                                                                                                    |            |       |                 |          |            |            |                 |  |
| 登録料                                                                                                    |                   |         |             |          |          |                                                                                                    |            |       |                 |          |            |            |                 |  |
|                                                                                                    |                   |         |             |          |          |                                                                                                    |            |       |                 |          |            |            |                 |  |
|                                                                                                    | 指導者               |         |             | ¥0       |          | 4                                                                                                    |            | ¥0    |                 |          |            |            |                 |  |
|                                                                                                    | <b>B</b>          |         |             | ¥0       |          | 15                                                                                                    |            | ¥0    |                 |          |            |            |                 |  |
|                                                                                                    | D他發録料             |         |             | -        |          | -                                                                                                    |            | ¥0    |                 |          |            |            |                 |  |
|                                                                                                    | 合計                |         |             |          |          |                                                                                                    |            | ¥O    |                 |          |            |            |                 |  |
| 市区町村に                                                                                                    | よって金額が別途が         | かかる場合   | 合があり        | りますの     | で、ご注意くだ  | ean.                                                                                                    |            |       |                 |          |            |            |                 |  |
| 立琢中請後                                                                                                    | 2、 町区町村から営業       | w:中請受!  | ו−×ניי      | いか価ぎる    | よりので、そう  | っちでご確                                                                                                    | mi くたざい    | Ne .  | · - ,           |          |            |            |                 |  |
| THE OF                                                                                                    |                   | ¦Γ      | 福           | 訒        | ィボク      | いち                                                                                                    | :抽-        | Ъ     | -               |          |            |            |                 |  |
|                                                                                                    |                   |         | нĦ          | . הווח . | コイレン     |                                                                                                    | . тт.      | 1     | i               |          |            |            |                 |  |

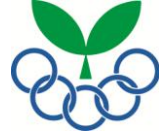

①スポーツ少年団登録システムにログイン→②単位スポーツ少年団情報の確認・修正→③指導者の登録、④団員の登録→
 ⑤入力完了→⑥登録申請→⑦単位スポーツ少年団登録確認→
 ⑧登録料の支払→①登録完了

#### ⑧最終確認画面

「登録申請」ボタンを押すと、市区町村スポーツ少年団へ登録申請が送信され、申請が完了となります。 ※登録申請完了後は、指導者・団員に関する情報の変更及び追加登録を行うことはできません。情報の変 更及び追加登録については、市区町村スポーツ少年団へお問い合わせください。

|                                                         | 景▼ その他 ▼                                                                                                    | <b>1</b> 04402002 | ログオフ |  |  |  |  |  |  |
|---------------------------------------------------------|----------------------------------------------------------------------------------------------------|-------------------|------|--|--|--|--|--|--|
| 指導者<br>更新 新規                                            | ▲登録確認                                                                                                    |                   |      |  |  |  |  |  |  |
| 男子     1     1       女子     0     0       計     1     1 | 1     1     1       27     0     0       1     1     1       1     1     1       20     0       1     1       1     1       20     0                                                                                                    |                   |      |  |  |  |  |  |  |
| 登録科                                                     | キャンセット 登録申請」ボタンを押す                                                                                                    |                   |      |  |  |  |  |  |  |
|                                                         |                                                                                                    |                   |      |  |  |  |  |  |  |
| その他登録料<br>合計                                            | Image: state state |                   |      |  |  |  |  |  |  |
| 市区町村によって会社<br>登録申請後、市区町<br>確 認 メニュ・                     | が別途かかる場合がありますので、ご注意ください。<br>から登録申請受付メールが届きますので、そちらでご確認ください。<br>                                                                                                    |                   |      |  |  |  |  |  |  |

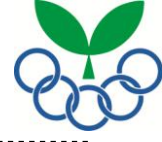

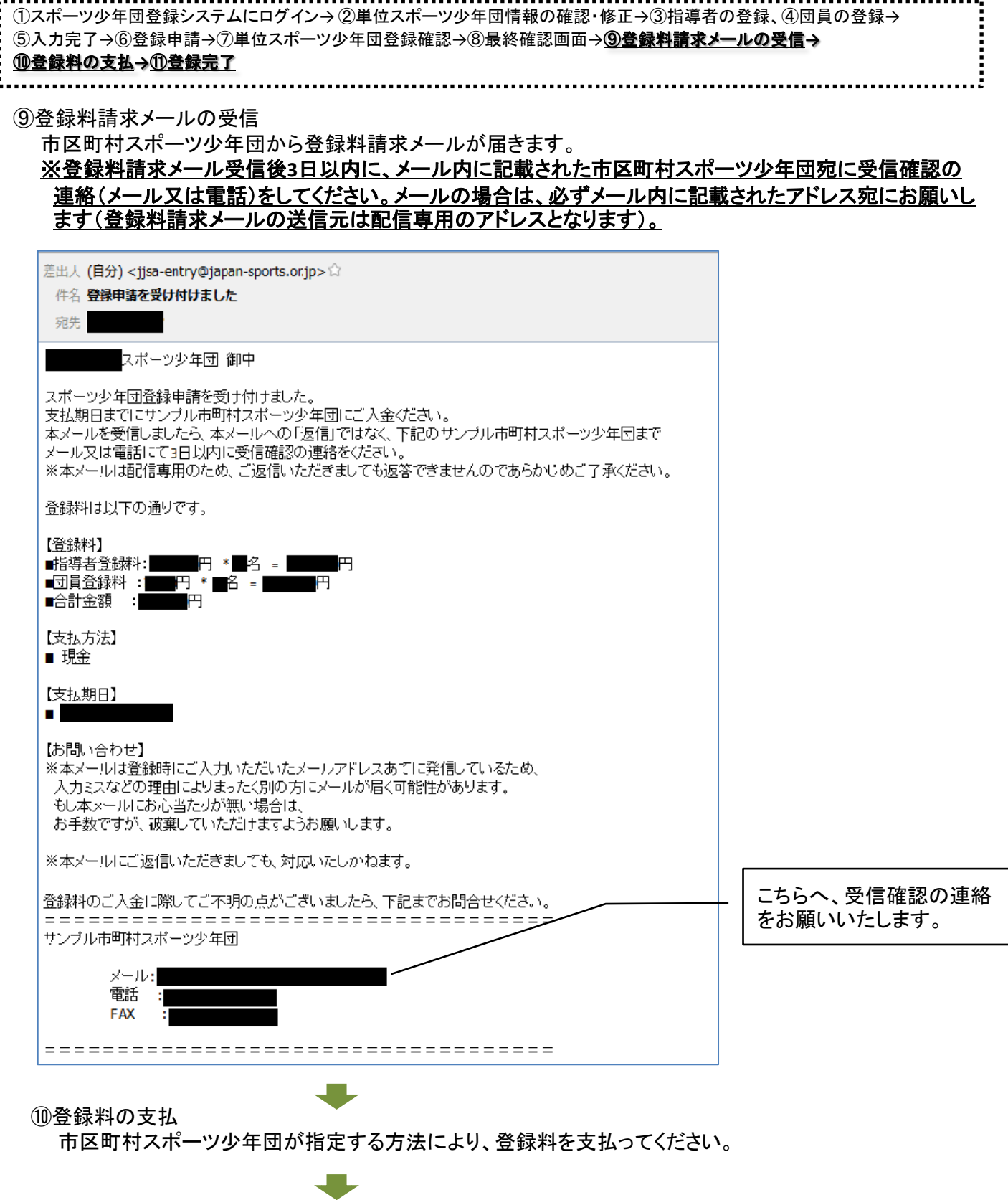

⑪登録完了

登録料の入金が確認できましたら、市区町村スポーツ少年団から登録確認メールが届きます。

## 3. 単位スポーツ少年団の登録手続き

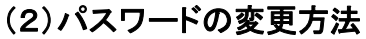

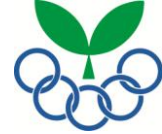

「単位スポーツ少年団修正」画面の【パスワード変更】欄の「パスワードを変更する」のチェックボック スにチェックを入れるとパスワードの変更ができます。 「パスワード」欄と「確認」欄に新たなパスワードを入力し、変更ボタンを押します。(コピーではなく必 ず2回入力してください) ※パスワードは半角英数6字以上にしてください。

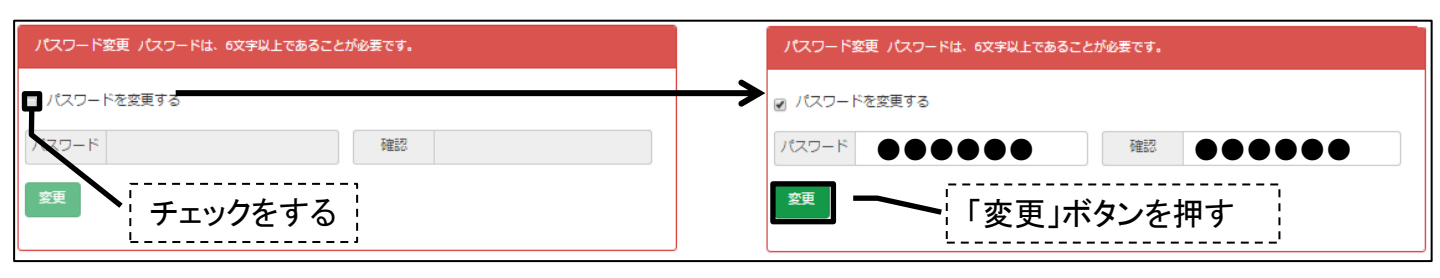